# Aggiorna FMC in alta disponibilità

# Sommario

| Introduzione                                        |
|-----------------------------------------------------|
| <u>Prerequisiti</u>                                 |
| Requisiti                                           |
| Componenti usati                                    |
| Premesse                                            |
| Pre-aggiornamento                                   |
| Procedura di aggiornamento                          |
| Passaggio 1. Sospendi sincronizzazione              |
| Passaggio 2. Carica il pacchetto di aggiornamento   |
| Passaggio 3. Verifica preparazione                  |
| Passaggio 4. Installa il pacchetto di aggiornamento |
| Passaggio 5. Aggiorna peer attivo                   |
| Passaggio 6. Attivare il CCP desiderato             |
| <u>Convalida</u>                                    |

## Introduzione

In questo documento viene descritto come aggiornare un ambiente di Centro gestione firewall sicuro (FMC) in alta disponibilità (HA).

# Prerequisiti

## Requisiti

Cisco raccomanda la conoscenza dei seguenti argomenti:

- Concetti sull'alta disponibilità
- Configurazione FMC sicura

### Componenti usati

Le informazioni fornite in questo documento si basano sulla versione 7.1.0 di Virtual Secure FMC.

Le informazioni discusse in questo documento fanno riferimento a dispositivi usati in uno specifico ambiente di emulazione. Su tutti i dispositivi menzionati nel documento la configurazione è stata ripristinata ai valori predefiniti. Se la rete è operativa, valutare attentamente eventuali conseguenze derivanti dall'uso dei comandi.

## Premesse

L'aggiornamento deve essere un peer alla volta.

Sospendere innanzitutto la sincronizzazione tra i peer.

Quindi, l'aggiornamento deve essere eseguito prima in modalità Standby, seguito dal FMC attivo.

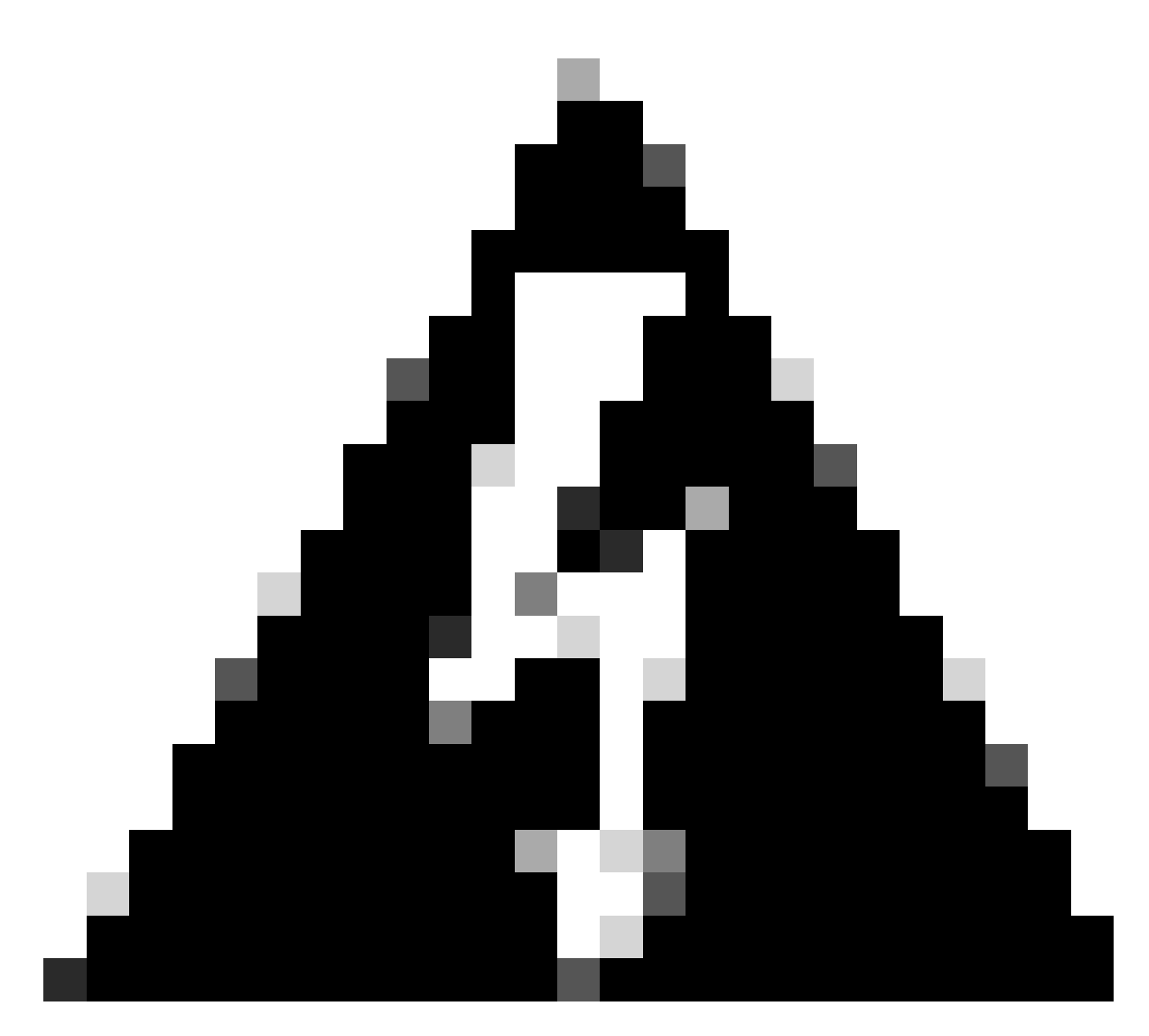

Avviso: mentre il peer in standby sta lavorando ai controlli preliminari/all'installazione, entrambi i peer passano ad attivo; questo processo è detto split-brain.

È totalmente previsto durante l'aggiornamento. Durante questo periodo, non è necessario apportare o distribuire alcuna modifica alla configurazione.

Se si apportano modifiche alla configurazione, è possibile che queste vadano perse dopo il riavvio della sincronizzazione.

## Pre-aggiornamento

1. Pianificare il percorso di aggiornamento. Nelle distribuzioni di FMC, in genere si aggiorna il FMC e quindi i relativi dispositivi gestiti. Individuare sempre l'aggiornamento appena

eseguito e quello successivo.

- 2. Leggere tutte le linee guida per l'aggiornamento e pianificare le modifiche alla configurazione.
- 3. Controllare la larghezza di banda. Verificare che la rete di gestione disponga della larghezza di banda necessaria per eseguire trasferimenti di dati di grandi dimensioni.
- 4. Pianificare le finestre di manutenzione.
- Eseguire il backup della configurazione prima e dopo l'aggiornamento. Sistema > Backup/Ripristino > Firepower Management backup. Scaricare il backup nel computer locale.
- 6. Aggiornare l'hosting virtuale. Questa operazione è necessaria quando si esegue una versione precedente di VMware.
- 7. Controllare le configurazioni.
- Controllare la sincronizzazione NTP.
   FMC: scegliere Sistema > Configurazione > Tempo.
   Devices: usare il comando show time CLI.
- 9. Controllare lo spazio su disco.
- 10. Distribuire le configurazioni. Nelle distribuzioni ad alta disponibilità di FMC, è necessario eseguire la distribuzione solo dal peer attivo.
- 11. Controllare le attività in esecuzione. Verificare che non vi siano distribuzioni in sospeso.

## Procedura di aggiornamento

Passaggio 1. Sospendi sincronizzazione

Nell'unità attiva passare alla scheda Alta disponibilità nel CCP.

Sistema > Integrazione > Alta disponibilità

| _ |                  |        | Deple                        | oy Q 🔮 🌣 🛿 admin 🗸 |  |
|---|------------------|--------|------------------------------|--------------------|--|
|   | Configuration    |        | Logging                      | Monitoring         |  |
|   | Users            |        | Security Analytics & Logging | Audit              |  |
|   | Domains          |        |                              | Syslog             |  |
|   | Integration      |        | Health                       | Statistics         |  |
|   | SecureX New      |        | Monitor                      |                    |  |
|   | Updates          |        | Policy                       | Tools              |  |
|   |                  |        | Events                       | Backup/Restore     |  |
|   | Licenses         |        | Exclude                      | Scheduling         |  |
|   | Smart Licenses   |        | Monitor Alerts               | Import/Export      |  |
|   | Classic Licenses |        |                              | Data Purge         |  |
|   |                  | Reboot |                              |                    |  |

Sospendi sincronizzazione. Seleziona sistema e integrazione

| Firepower Management Center<br>System / Integration / High Availability | Overview Analysis Policies Devices Objects AM                        | P Intelligence   |                                                 | Deploy 🔍 💕 🌣 🞯 admin 🕶                          |
|-------------------------------------------------------------------------|----------------------------------------------------------------------|------------------|-------------------------------------------------|-------------------------------------------------|
| Cloud Services Realms Identity Sources                                  | High Availability eStreamer Host Input Client Smart Software Ma      | nager On-Prem    |                                                 | Peer Manager                                    |
|                                                                         |                                                                      |                  | Switch Peer Roles                               | Break HA     II Pause Synchronization           |
| Summary                                                                 |                                                                      | System Status    |                                                 |                                                 |
| Status                                                                  | Synchronization task is in progress                                  |                  | Local<br>Active - Primary                       | Remote<br>Standby - Secondary                   |
| Synchronization                                                         | © OK                                                                 |                  | (10.4.11.84)                                    | (10.4.11.85)                                    |
| Active System                                                           | Active System 10.4.11                                                |                  | 7.1.0                                           | 7.1.0                                           |
|                                                                         | ( HA synchronization time : Tue Jul 18 02:06:47 2023 )               | Software Version | 7.1.0-90                                        | 7.1.0-90                                        |
| Standby System                                                          | 10.4.11.85<br>( HA synchronization time : Tue Jul 18 02:06:00 2023 ) | Model            | Cisco Firepower Management Center for<br>VMware | Cisco Firepower Management Center<br>for VMware |

Sospendi sincronizzazione. Seleziona alta disponibilità

#### Selezionare Sospendi sincronizzazione.

| Firepower Management Center<br>System / Integration / High Availability | Overview Analysis Policies Devices Objects AM                        | IP Intelligence  |                                                 | Deploy 🔍 🗳 🌣 🚳 admin 🕶                          |
|-------------------------------------------------------------------------|----------------------------------------------------------------------|------------------|-------------------------------------------------|-------------------------------------------------|
| Cloud Services Realms Identity Sources                                  | High Availability eStreamer Host Input Client Smart Software Ma      | nager On-Prem    |                                                 | Peer Manager                                    |
|                                                                         |                                                                      |                  | Switch Peer Roles                               | Break HA     II Pause Synchronization           |
| Summary                                                                 |                                                                      | System Status    |                                                 |                                                 |
| Status                                                                  | <ul> <li>Healthy</li> </ul>                                          |                  | Local<br>Active - Primary                       | Remote<br>Standby - Secondary                   |
| Synchronization                                                         | OK OK                                                                |                  | (10.4.11.84)                                    | (10.4.11.85)                                    |
| Active System                                                           | 10.4.11.84                                                           | Operating System | 7.1.0                                           | 7.1.0                                           |
|                                                                         | ( HA synchronization time : Tue Jul 18 02:32:23 2023 )               | Software Version | 7.1.0-90                                        | 7.1.0-90                                        |
| Standby System                                                          | 10.4.11.85<br>( HA synchronization time : Tue Jul 18 02:27:29 2023 ) | Model            | Cisco Firepower Management Center for<br>VMware | Cisco Firepower Management Center<br>for VMware |

Sospendi sincronizzazione

Attendere la sospensione della sincronizzazione. Al termine, lo stato deve essere sospeso dall'utente.

| Summary         |                                                                                                    |
|-----------------|----------------------------------------------------------------------------------------------------|
| Status          | Degraded- Synchronization incomplete<br>( Both Management Centers are configured to run in standalone mode , Database<br>is not configured for high availability , Synchronization paused. ) |
| Synchronization | A Paused by user                                                                                                    |
| Active System   | 10.4.11.84<br>( HA synchronization time : Tue Jul 18 02:32:23 2023 )                                                                                                    |
| Standby System  | 10.4.11.85<br>( HA synchronization time : Tue Jul 18 02:27:29 2023 )                                                                                                    |

Lo stato della sincronizzazione deve essere sospeso per utente

## Passaggio 2. Carica il pacchetto di aggiornamento

Accedere all'unità di standby e caricare il pacchetto di aggiornamento.

#### Sistema > Aggiornamenti > Carica aggiornamento

| cisco Product Updates                      | AMP                       |                              | ۹ 🔮              | 🔅 🕜 admin 🔻   |
|--------------------------------------------|---------------------------|------------------------------|------------------|---------------|
| Product Updates                            |                           |                              |                  |               |
|                                            |                           |                              | Download Updates | Upload Update |
| Currently running software version: 7.1.0  |                           |                              |                  |               |
| Currently installed VDB version: build 346 | 6 ( 2021-08-24 21:48:15 ) |                              |                  |               |
| Available Updates Readiness Hist           | tory                      |                              |                  |               |
|                                            |                           |                              |                  |               |
| Туре                                       | Version                   | Date                         | Reboot           |               |
| Cisco Firepower Mgmt Center Patch          | 7.1.0.1-28                | Tue Feb 22 23:32:26 UTC 2022 | Yes              | 3 T           |
| Cisco FTD Upgrade                          | 7.0.4-55                  | Sun Aug 7 19:43:24 UTC 2022  | Yes              | 8.9.7         |

Carica il pacchetto di aggiornamento

Sfogliare il pacchetto scaricato in precedenza della versione da aggiornare.

| Curre                             | ently running software version: 7.1.0                        |
|-----------------------------------|--------------------------------------------------------------|
| Updates                           |                                                              |
| Upload software updates and patch | nes here.                                                    |
| Action                            | Upload local software update package                         |
|                                   | $\bigcirc$ Specify software update source (FTD devices only) |
| Package                           | Browse Cisco_Secure_FW_Mgmt_Center_Upgrade-7.2.4-169.sh.REL  |
|                                   | Cancel Upload                                                |

Seleziona file di aggiornamento

## Passaggio 3. Verifica preparazione

Eseguire un controllo di idoneità sull'accessorio da aggiornare.

Fare clic sull'icona install (installa) accanto al pacchetto di aggiornamento appropriato.

| Devices       | AMP                                                        |                              | ۹ 🚱                                                                                                    | 🔅 🕜 admin 🔻                                                                                                    |
|---------------|------------------------------------------------------------|------------------------------|----------------------------------------------------------------------------------------------------|----------------------------------------------------------------------------------------------------|
|               |                                                            |                              |                                                                                                    |                                                                                                    |
|               |                                                            |                              | Download Updates                                                                                                    | Upload Update                                                                                                    |
| rsion: 7.1.0  |                                                            |                              |                                                                                                    |                                                                                                    |
| n: build 346  | ( 2021-08-24 21:48:15 )                                    |                              |                                                                                                    |                                                                                                    |
| adiness Histo | ry                                                         |                              |                                                                                                    |                                                                                                    |
|               | Version                                                    | Date                         | Reboot                                                                                                    |                                                                                                    |
| er            | 7.2.4-169                                                  | Wed May 10 12:48:58 UTC 2023 | Yes                                                                                                    | <b>%</b>                                                                                                    |
|               | Devices<br>rsion: 7.1.0<br>n: build 346 (<br>adiness Histo | Devices AMP                  | Devices     AMP       rsion: 7.1.0       rsion: 7.1.0       subsidia 346 (2021-08-24 21:48:15 )       adiness Histor       adiness Histor       Period       Version       Period       Period | Devices       AMP       Q Q       Q       Q <td< td=""></td<> |

Installa pacchetto di aggiornamento per verifica preparazione

Selezionare l'accessorio da controllare e fare clic su Verifica preparazione.

| FMC Devices AMP                                                                                                    |                                        |                            | c                            | २ 🔮 🌣 🛛                   | admin 🔻 |
|----------------------------------------------------------------------------------------------------|----------------------------------------|----------------------------|------------------------------|---------------------------|---------|
| Product Updates                                                                                                    |                                        |                            |                              |                           |         |
| Currently running software version: 7.1.0                                                                              |                                        |                            |                              |                           |         |
| Selected Update<br>Type Cisco Secure FW Mgmt Cent<br>Version 7.2.4-169<br>Date Wed May 10 12:48:58 UTC 2<br>Reboot Yes | er Upgrade<br>023                      |                            | By Grou                      | p                         | ¥       |
| Vingrouped (1 total)                                                                                                   | Compatibility Check                    | Readiness Check<br>Results | Readiness Check<br>Completed | Estimated<br>Upgrade Time | î       |
| firepower<br>10.4.11.85 - Cisco Firepower Management Center for VMwar<br>V7.1.0                                        | e OCompatibility check passed. Proceed | with                       |                              | 35 min                    | T       |
|                                                                                                    |                                        |                            | Back                         | ck Readiness              | Install |

Selezionare Verifica preparazione

#### L'avanzamento può essere controllato nel centro messaggi.

#### Messaggi > Task > Esecuzione

|                                                                          |                                                  |                                      |          |                |            | ٩                       | ¢  | 🕜 admi |
|--------------------------------------------------------------------------|--------------------------------------------------|--------------------------------------|----------|----------------|------------|-------------------------|----|--------|
| Upgrades                                                                 | 🔺 Health                                         | Tasks                                |          |                |            |                         |    |        |
| 20+ total                                                                | 0 waiting                                        | 1 running 0 re                       | trying   | 20+ success    | 5 failures | <ul><li>Filte</li></ul> | er |        |
| <ul> <li>Local Readir</li> <li>Readiness</li> <li>[50%] Runni</li> </ul> | ness Check<br>Check For ver<br>ng script 000_sta | sion: 7.2.4-169<br>rt/110_DB_integri | ty_check | .sh            |            |                         |    | 3m 1   |
|                                                                          |                                                  |                                      | No mo    | ore older task | S          |                         |    |        |
|                                                                          |                                                  |                                      |          |                |            |                         |    |        |

Verifica preparazione in corso

Una volta completato, è possibile visualizzare lo stato in Risultati controllo preparazione.

Se l'operazione ha esito positivo, è possibile continuare con l'installazione del pacchetto.

### Passaggio 4. Installa il pacchetto di aggiornamento

Selezionare l'accessorio da aggiornare. Fare clic su Install (Installa).

| Product Updates                                                                                                    |                                                           |                         |                           |                        |         |
|----------------------------------------------------------------------------------------------------|-----------------------------------------------------------|-------------------------|---------------------------|------------------------|---------|
| Currently running software version: 7.1.0 Selected Update Type Cisco Secure FW Mgmt Center Upgrade Version 7.2.4-169 Date Wed May 10 12:48:58 UTC 2023 Reboot Yes |                                                           |                         |                           |                        |         |
|                                                                                                    |                                                           |                         |                           | By Group               | •       |
| Vugrouped (1 total)                                                                                                    | Compatibility Check                                       | Readiness Check Results | Readiness Check Completed | Estimated Upgrade Time | 1       |
| frepower<br>10.4.11.85 - Cisco Firepower Management Center for VMware v7.1.0                                                                                      | Compatibility check passed. Proceed with readiness check. | Success                 | 2023-07-18 00:05:22       | 35 min                 | Т       |
|                                                                                                    |                                                           |                         | В                         | ack Check Readiness    | Install |
|                                                                                                    |                                                           |                         |                           |                        |         |

Installa il pacchetto di aggiornamento

Avvertenza per il cervello diviso, fare clic su OK.

| У   | ⊕ 10.88.243.115:43085                                                                                                    |                        | is Ch |
|-----|----------------------------------------------------------------------------------------------------|------------------------|-------|
| ibi | After both FMCs are updated, FMC high availability will b<br>brain. Click 'Make Me Active' after choosing the right Ac<br>to resolve split brain. | e in split<br>tive FMC | cces  |
| L   |                                                                                                    | ок                     |       |
|     |                                                                                                    |                        |       |

Avvertenza sulla divisione del cervello

#### Lo stato di avanzamento può essere controllato in Messaggi > Attività.

|       |                                                                                                    | Q     | ¢ <b>0</b> | ₽ | <ul><li>admin ▼</li></ul> |
|-------|----------------------------------------------------------------------------------------------------|-------|------------|---|---------------------------|
|       | Upgrades 🛕 Health 🛛 🕘 Tasks                                                                                                    |       |            |   |                           |
|       | 20+ total 0 waiting 1 running 0 retrying 20+ success 1 failure                                                                                          | ि Fil | ter        |   |                           |
| 69    | Local Install<br>Installing Cisco Secure FW Mgmt Center Upgrade version: 7.2.4-169<br>Installing Cisco Secure FW Mgmt Center Upgrade version: 7.2.4-169 |       |            |   | 1m 7s                     |
| t Tue | <ul> <li>Local Readiness Check</li> <li>Readiness Check For version: 7.2.4–169</li> <li>Success. OK to upgrade to 7.2.4–169 version.</li> </ul>         |       |            | 4 | m 18s 🗙                   |

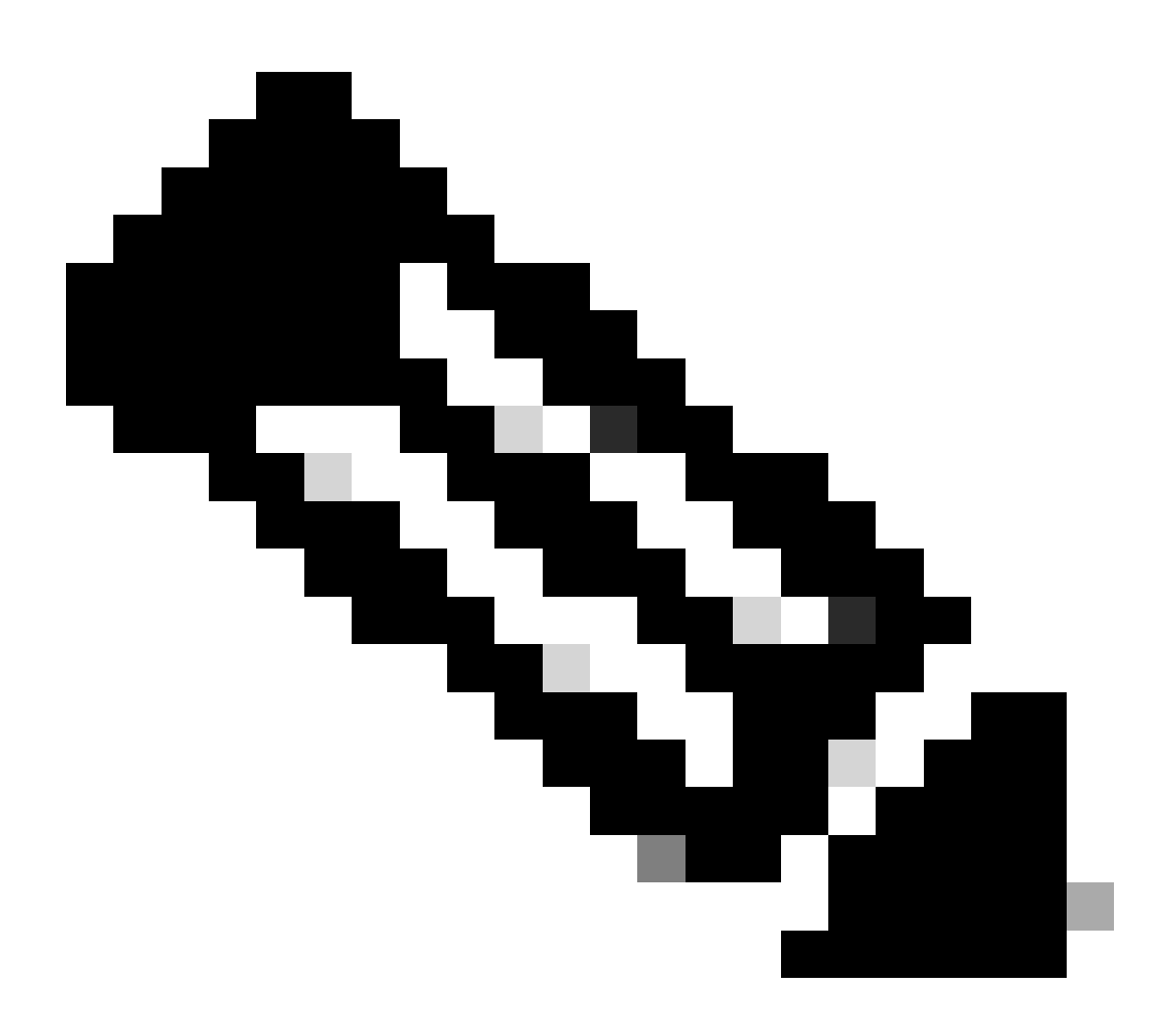

Nota: l'installazione richiede circa 30 minuti.

Se si dispone dell'accesso CLI, è possibile verificare lo stato nella cartella di aggiornamento /var/log/sf; passare alla modalità Expert e accedere alla directory principale di accesso.

```
> expert
admin@firepower:~$ sudo su
Password:
root@firepower:/Volume/home/admin# cd /var/log/sf/
root@firepower:/var/log/sf# ls
Cisco_Secure_FW_Mgmt_Center_Upgrade-7.2.4
root@firepower:/var/log/sf/Cisco_Secure_FW_Mgmt_Center_Upgrade-7.2.4# ls
000_start AQ_UUID DBCheck.log exception.log flags.conf main_upgrade_script.log status.log status
root@firepower:/var/log/sf/Cisco_Secure_FW_Mgmt_Center_Upgrade-7.2.4# tail -f status.log
```

Al termine dell'aggiornamento, il FMC viene riavviato.

ui:[100%] [1 mins to go for reboot]Running script 999\_finish/999\_zzz\_complete\_upgrade\_message.sh...ui:[100%] [1 mins to go for reboot] Upgrade completeui:[100%] [1 mins to go for reboot] The system will now reboot.ui:System will now reboot.

Broadcast message from root@firepower (Tue Jul 18 05:08:57 2023):

System will reboot in 5 seconds due to system upgrade.

Broadcast message from root@firepower (Tue Jul 18 05:09:02 2023):

System will reboot now due to system upgrade.

ui:[100%] [1 mins to go for reboot] Installation completed successfully. ui:Upgrade has completed. state:finished

Broadcast message from root@firepower (Tue Jul 18 05:09:25 2023):

The system is going down for reboot NOW!

Dopo il riavvio, il CCP fisico deve visualizzare il modello corretto nel CCP.

GUI > Aiuto > Informazioni su

# Firewall Management Center

### Version 7.2.4 (build 169)

| Model                      | Secure Firewall Management Center for VMware        |
|----------------------------|-----------------------------------------------------|
| Serial Number              | None                                                |
| Snort Version              | 2.9.20 (Build 4004)                                 |
| Snort3 Version             | 3.1.21.400 (Build 24)                               |
| Rule Pack Version          | 2869                                                |
| Module Pack Version        | 3245                                                |
| LSP Version                | lsp-rel-20230717-1542                               |
| VDB Version                | build 353 (2022-03-07 22:13:19)                     |
| Rule Update Version        | 2023-07-17-001-vrt                                  |
| Geolocation Update Version | Country Code: 2023-07-17-100, IP: 2022-12-19-101    |
| OS                         | Cisco Firepower Extensible Operating System (FX-OS) |
|                            | 2.12.0 (build 499)                                  |
| Hostname                   | firepower                                           |

For technical/system questions, email tac@cisco.com phone: 1-800-553-2447 or 1-408-526-7209. Copyright 2004-2023, Cisco and/or its affiliates. All rights reserved.

#### Copy

Close

Informazioni su modelli e versioni in FMC

Integrazione > Alta disponibilità

| Firewall Manaç<br>Integration / Other Integration                                    | ement Center<br>egrations / High Availability | Overview                                    | Analysis                       | Policies                           | Devices           | Objects          | Integra         | ation                        | Deploy        | Q        | € ₹  | 🔅 🕜 admin    | • cisco SEC    | cu  |
|--------------------------------------------------------------------------------------|-----------------------------------------------|---------------------------------------------|--------------------------------|------------------------------------|-------------------|------------------|-----------------|------------------------------|---------------|----------|------|--------------|----------------|-----|
|                                                                                      |                                               |                                             |                                |                                    |                   |                  |                 |                              |               |          |      |              | Peer Manag     | ger |
| Cloud Services Realms                                                                | Identity Sources                              | High Availability                           | eStreamer                      | Host Input                         | Client Sr         | nart Software M  | Manager C       | Dn-Prem                      |               |          |      |              |                |     |
|                                                                                      |                                               |                                             |                                |                                    |                   |                  |                 | Make Me Active               | \$            | Break    | HA   | Resume       | Synchronizatio | on  |
|                                                                                      |                                               |                                             |                                |                                    |                   |                  |                 |                              |               |          |      |              |                |     |
|                                                                                      |                                               |                                             | This high a                    | vailability pair is                | s in split brain. | Make one Mana    | gement Cr       | enter active by clicking 'Ma | ike Me Ac     | tive'. 🗙 |      |              |                |     |
|                                                                                      |                                               |                                             |                                |                                    |                   |                  |                 |                              |               |          |      |              |                |     |
| Summary                                                                              |                                               |                                             |                                |                                    |                   | System S         | Status          |                              |               |          |      |              |                |     |
|                                                                                      | A Split Brain                                 | n - Management Ce                           | nter is active o               | on both peers.                     |                   |                  |                 | Loca<br>Solit Brain - S      | l<br>Secondar | v        | Soli | Remote       |                |     |
| Status                                                                               | mode , Da                                     | tabase is not configu                       | ured for high a                | vailability , No                   |                   |                  |                 | (10.4.1                      | 1.85)         | ,        | op.  | (10.4.11.84) | ,              |     |
|                                                                                      | syncn                                         | nonization task runni<br>nanagement centers | , Synchroniza                  | ign availability<br>tion paused. ) |                   | Operating System |                 | 7.2.                         | 7.2.4         |          |      | 7.1.0        |                |     |
| Synchronization                                                                      |                                               |                                             | A P                            | aused by user                      |                   | Software V       | /ersion         | 7.2.4-                       | 7.2.4-169     |          |      |              |                |     |
|                                                                                      |                                               |                                             | 10.4.11.85                     |                                    | Model             |                  | Secure Firewall | Managen                      | nent          |          |      |              |                |     |
| Active System                                                                        | ( HA synchr<br>(7.2.4 vs 2                    | do not match (                              | do not match<br>(353 vs 346) ) |                                    |                   |                  | Center for      | VINIVAIO                     |               |          |      |              |                |     |
|                                                                                      |                                               |                                             |                                | 10.4.11.84                         |                   |                  |                 |                              |               |          |      |              |                |     |
| Standby System (HA synchronization time : Softwa<br>(7.1.0 vs 7.2.4) VDB versions do |                                               |                                             |                                | do not match<br>(346 vs 353) )     |                   |                  |                 |                              |               |          |      |              |                |     |
|                                                                                      |                                               |                                             |                                |                                    |                   |                  |                 |                              |               |          |      |              |                |     |

Riepilogo HA quando viene aggiornato solo il FMC in standby

Dalla CLI, è possibile controllare la versione dopo aver accettato il contratto di licenza.

Copyright 2004-2023, Cisco and/or its affiliates. All rights reserved. Cisco is a registered trademark of Cisco Systems, Inc. All other trademarks are property of their respective owners.

```
Cisco Firepower Extensible Operating System (FX-OS) v2.12.0 (build 499)
Cisco Secure Firewall Management Center for VMware v7.2.4 (build 169)
```

>

 > show version

 ------[firepower]----- 

 Model
 : Secure Firewall Management Center for VMware (66) Version 7.2.4 (Build 169)

 UUID
 : 1c71ae24-1e60-11ed-8459-9758e19f1a24

 Rules update version
 : 2023-01-09-001-vrt

 LSP version
 : 1sp-rel-20220511-1540

 VDB version
 : 353

Passaggio 5. Aggiorna peer attivo

Ripetere i punti da 2 a 4 nell'unità attiva:

• Caricare il pacchetto di aggiornamento.

•

Verifica della fattibilità.

Installare il pacchetto di aggiornamento.

#### Passaggio 6. Attivare il CCP desiderato

•

Al termine dell'aggiornamento di entrambi i CCP, accedere al CCP che si desidera rendere attivo e selezionare l'opzione Rendi attivo.

#### Integrazione > Alta disponibilità > Rendi attivo

| Firewa<br>Integration | all Manager<br>on / Other Integr        | nent Center<br>ations / High Availability | Overview                                                            | Analysis                                                                | Policies                                                              | Devices           | Objects          | Integration        |                               | Deploy                          | Q       | <b>6</b> 9 ¢    | e 0 a                          | admin 🔻                 | cisco S   | ECURE |
|-----------------------|-----------------------------------------|-------------------------------------------|---------------------------------------------------------------------|-------------------------------------------------------------------------|-----------------------------------------------------------------------|-------------------|------------------|--------------------|-------------------------------|---------------------------------|---------|-----------------|--------------------------------|-------------------------|-----------|-------|
| Cloud Services        | Realms                                  | Identity Sources                          | High Availability                                                   | eStreamer                                                               | Host Input                                                            | Client Sr         | nart Software N  | Manager On-Prem    | n                             |                                 |         |                 |                                |                         | Peer Man  | ager  |
|                       |                                         |                                           |                                                                     |                                                                         |                                                                       |                   |                  | Mai                | ke Me Active                  | <b>\$</b>                       | Break H | A               | <b>I</b> ▶ R                   | lesume Sy               | nchroniza | ition |
|                       |                                         |                                           |                                                                     | This high a                                                             | vailability pair is                                                   | s in split brain. | Make one Mana    | igement Center act | tive by clicking 'M           | ake Me Acti                     | ve'. X  |                 |                                |                         |           |       |
| Sum                   | nmary                                   |                                           |                                                                     |                                                                         |                                                                       |                   | System S         | Status             |                               |                                 |         |                 |                                |                         |           |       |
| Stat                  | us                                      | A Split Bra<br>( Both Manage<br>mode      | in - Management Ce<br>ment Centers are cor<br>, Database is not cor | enter is active on<br>figured to run<br>nfigured for hig<br>Synchroniza | on both peers.<br>in standalone<br>gh availability ,<br>tion paused.) |                   | Operating        | Suetam             | Loc<br>Split Brain<br>(10.4.1 | al<br>- <b>Primary</b><br>1.84) |         | Split B         | Remot<br>rain - Se<br>(10.4.11 | te<br>econdary<br>1.85) | ,         |       |
| Syne                  | chronization                            |                                           |                                                                     | A P                                                                     | aused by user                                                         |                   | Operating System |                    | 7.2.4                         |                                 |         |                 |                                |                         |           |       |
| Acti                  | ve System                               | ( HA :                                    | synchronization time :                                              | : Tue Jul 18 16                                                         | 10.4.11.84<br>:57:35 2023 )                                           |                   | Model            | relaton            | Secure Firewall<br>Center for | Manageme<br>VMware              | ent     | Secure F<br>Cer | Firewall Moter for V           | Managem<br>/Mware       | ent       |       |
| Star                  | Standby System (HA synchronization time |                                           |                                                                     |                                                                         | 10.4.11.85<br>:57:07 2023 )                                           |                   |                  |                    |                               |                                 |         |                 |                                |                         |           |       |

Attivare il CCP desiderato

Avvisi sui processi e sovrascrittura di eventuali configurazioni eseguite nel peer in standby, selezionare SÌ per continuare.

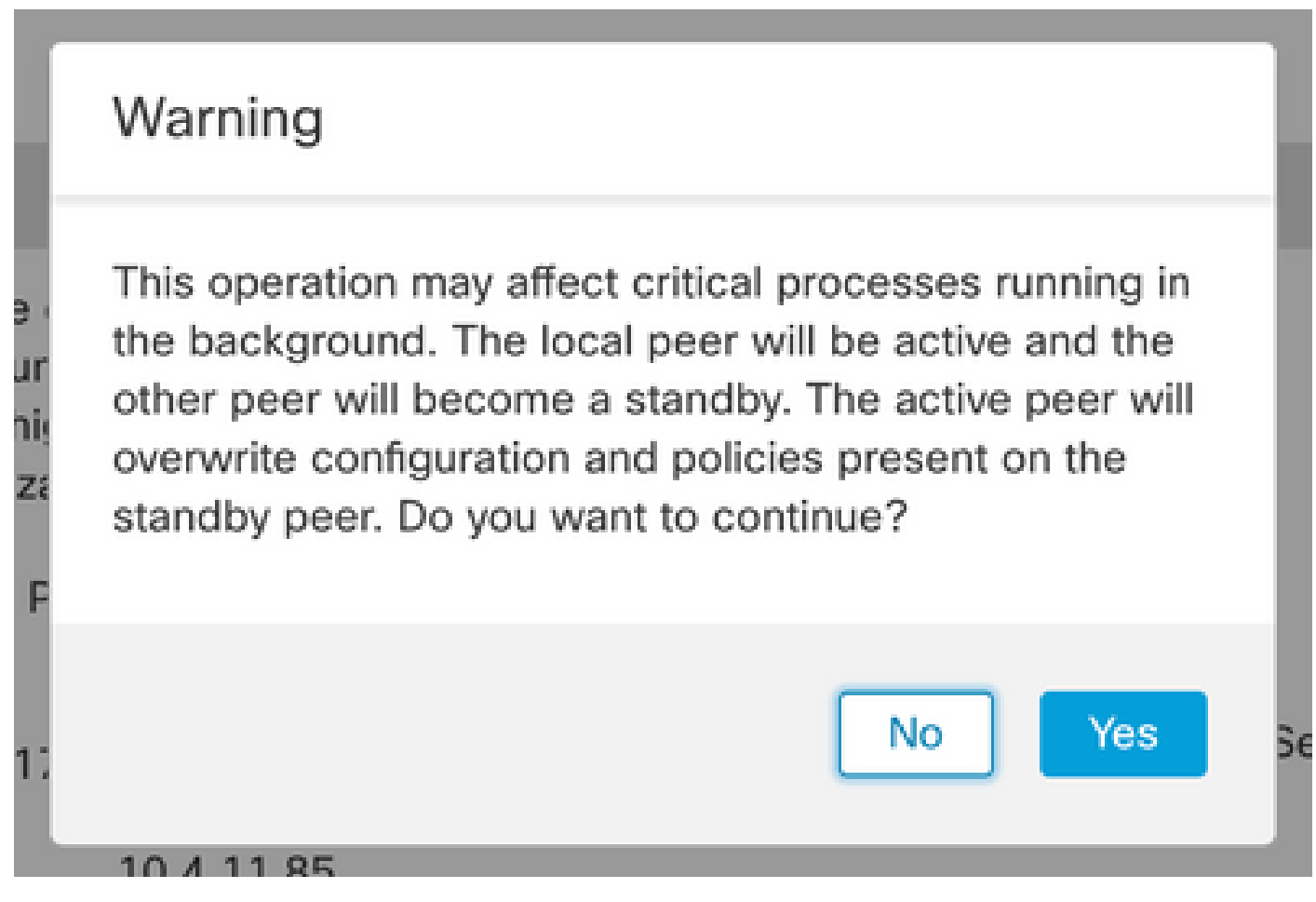

Avviso relativo alla sovrascrittura attiva della configurazione sul peer in standby

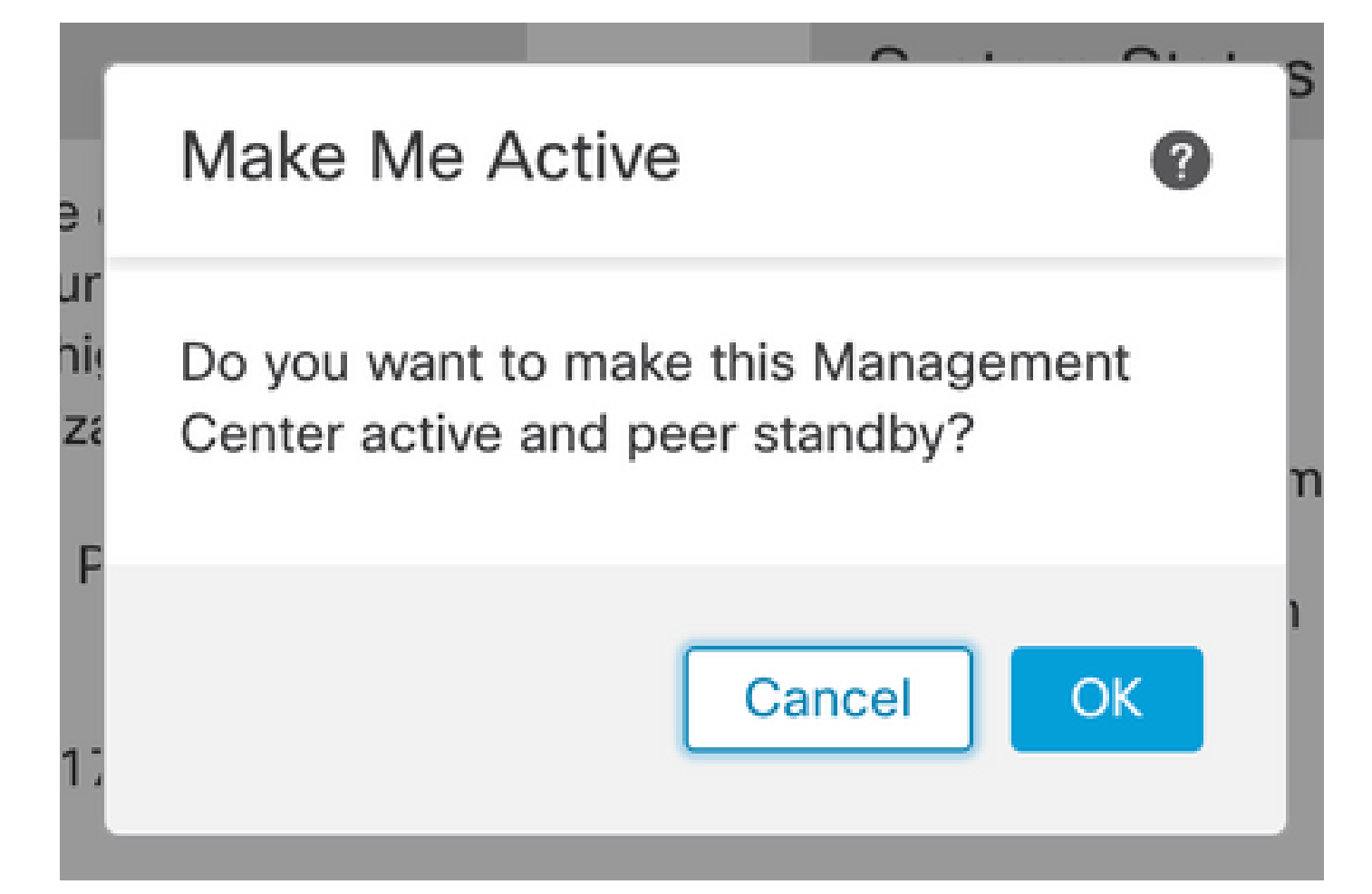

#### Selezionare OK

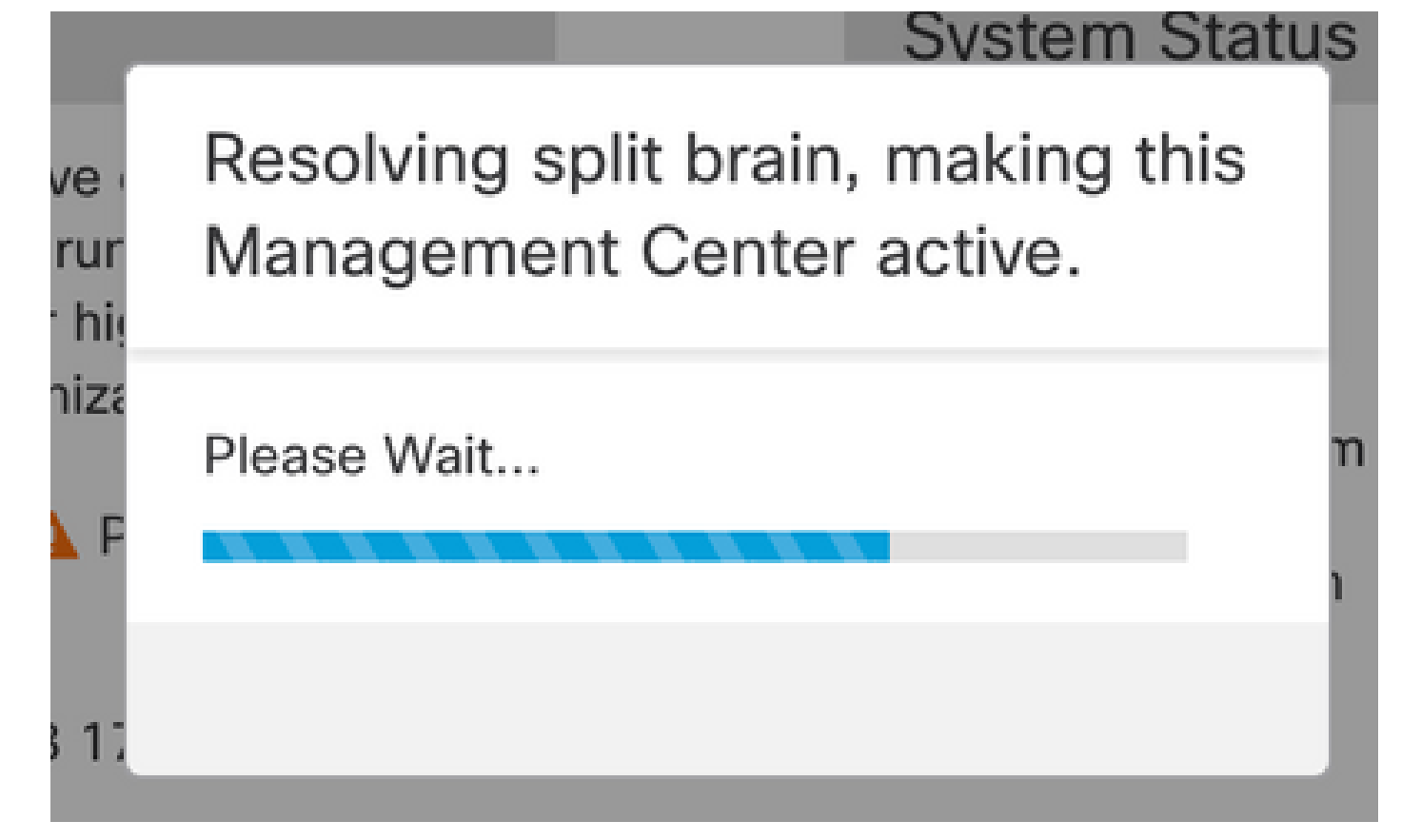

Risoluzione di [PROD143]e del cervello

Attendere il riavvio della sincronizzazione e l'altro FMC passa alla modalità standby.

| l       | Firewall        | Managen<br>Other Integr | nent Center<br>ations / High Availabilit | Overview                                             | Analysis                               | Policies                          | Devices                      | Objects             | Integration       |                               | Deploy                   | ۹            | <b>6</b> ° <                                      | ł 0    | admin 🕶                | cisco SECURE  |
|---------|-----------------|-------------------------|------------------------------------------|------------------------------------------------------|----------------------------------------|-----------------------------------|------------------------------|---------------------|-------------------|-------------------------------|--------------------------|--------------|---------------------------------------------------|--------|------------------------|---------------|
| Cloud S | ervices         | Realms                  | Identity Sources                         | High Availability                                    | eStreamer                              | Host Input                        | Client Sn                    | nart Software N     | lanager On-Prei   | m                             |                          |              |                                                   |        |                        | Peer Manager  |
|         |                 |                         |                                          |                                                      |                                        |                                   |                              |                     | ED Ma             | ake Me Active                 | <b>*</b>                 | Break        | HA                                                | II     | Pause Sy               | nchronization |
|         |                 |                         | 1                                        | High availability operati<br>These operations includ | ons are in progre<br>de file copy whic | ess. The status<br>h may take tim | messages and<br>to complete. | l alerts on this pa | age are temporary | y. Please check aft           | er high avai             | lability     | operation                                         | are co | omplete.               | ×             |
|         |                 |                         |                                          |                                                      |                                        |                                   |                              |                     |                   |                               |                          |              |                                                   |        |                        |               |
|         | Summ            | ary                     |                                          |                                                      |                                        |                                   |                              | System S            | itatus            |                               |                          |              |                                                   |        |                        |               |
|         | Status          |                         | 🔺 Tempo                                  | orarily degraded- high                               | availability ope                       | erations are in progress.         |                              |                     |                   | Loc<br>Split Brain            | al<br>- Primary<br>1.84) |              | Remote<br>Split Brain - Secondary<br>(10.4.11.85) |        | ry                     |               |
|         | Synchronization |                         |                                          | A Failed                                             |                                        |                                   |                              | System              | 7.2               |                               |                          | (10.4.11.65) |                                                   |        |                        |               |
|         | Active S        | system                  | (HA                                      | synchronization time                                 | : Tue Jul 18 17                        | 10.4.11.84<br>(27:28 2023 )       |                              | Software V          | ersion            | 7.2.4-                        | -169                     |              |                                                   | 7.2.4  | -169                   |               |
|         | Standby         | System                  | ( HA                                     | synchronization time                                 | : Tue Jul 18 17                        | 10.4.11.85<br>(26:56 2023 )       |                              | Model               |                   | Secure Firewall<br>Center for | Managem<br>VMware        | ient         | Secure I<br>Cer                                   | irewal | ll Manager<br>r VMware | ment          |

Sincronizzazione FMC

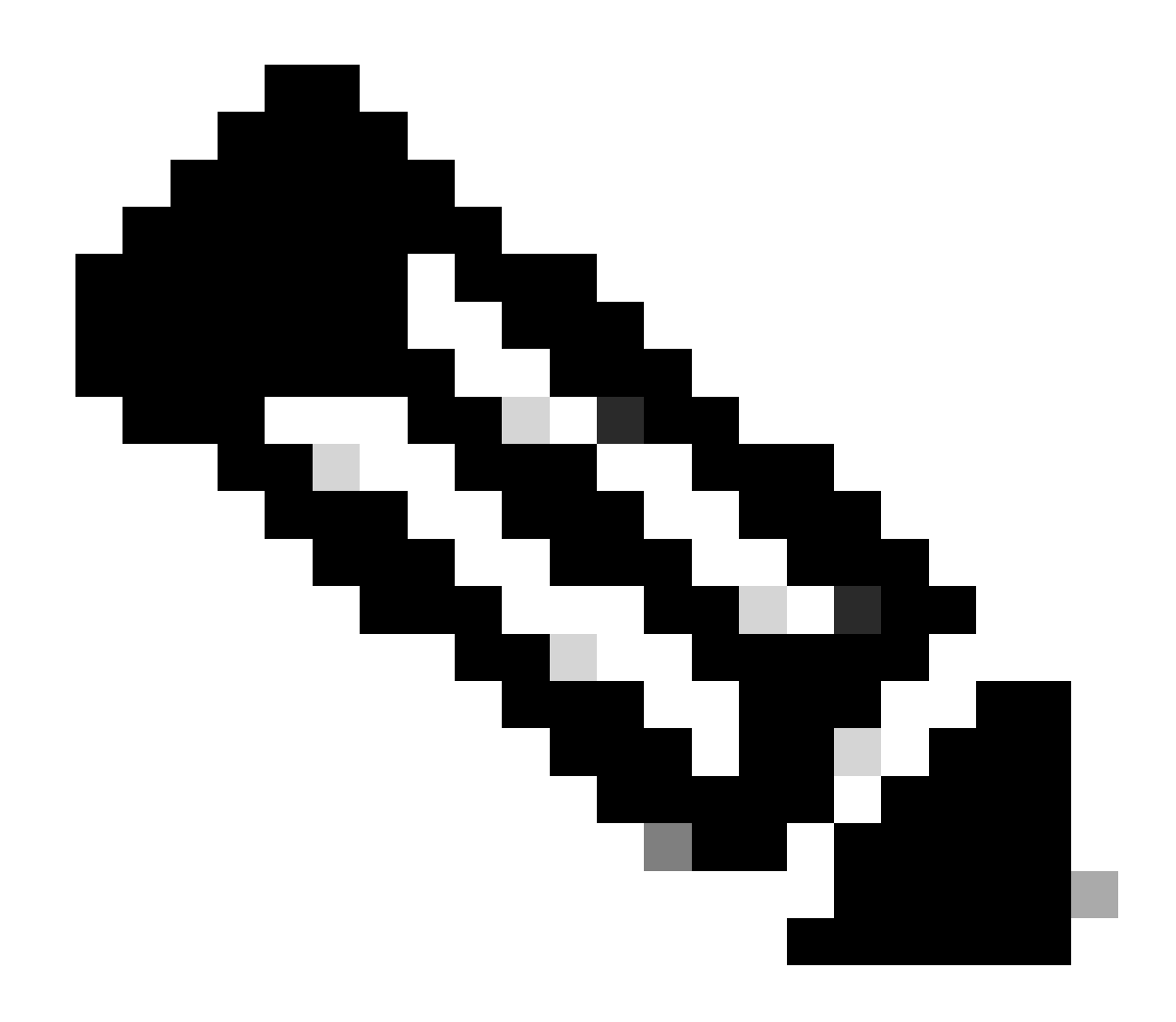

Nota: la sincronizzazione può richiedere fino a 20 minuti.

Distribuire le modifiche in sospeso nell'unità attiva del CCP per completare il processo di aggiornamento.

Convalida

Dopo che entrambi i CCP sono nella stessa versione e la sincronizzazione è stata completata, la scheda Riepilogo disponibilità elevata deve avere il seguente aspetto:

Integrazione > Alta disponibilità

|               | Firewall N<br>ntegration / ( | <b>Manager</b><br>Other Integr | nent Center<br>ations / High Availability                                                                                      | Overview            | Analysis       | Policies         | Devices  | Objects                   | Integration    |                                                 | Deploy | ۹       | ¢                                                 | ¢      | Ø admin ▼            | SECURE |
|---------------|------------------------------|--------------------------------|----------------------------------------------------------------------------------------------------|---------------------|----------------|------------------|----------|---------------------------|----------------|-------------------------------------------------|--------|---------|---------------------------------------------------|--------|----------------------|--------|
| Cloud S       | ervices                      | Realms                         | Identity Sources                                                                                                    | High Availability   | eStreamer      | Host Input (     | Client S | Smart Software M          | Manager On-Pre | em                                              |        |         |                                                   |        | Peer M               | anager |
|               |                              |                                |                                                                                                    |                     |                |                  |          |                           | 🧔 Sw           | itch Peer Roles                                 | 4) E   | Break H | łA                                                |        | II Pause Synchroniza | ation  |
|               | Summa                        | ry                             |                                                                                                    |                     |                |                  |          | System S                  | Status         |                                                 |        |         |                                                   |        |                      |        |
|               | Status                       |                                | Synch                                                                                                    | ronization task     | is in progress |                  |          |                           | Loca           | l<br>rimany                                     |        | Sta     | R                                                 | Remote |                      |        |
|               | Synchronization              |                                |                                                                                                    |                     |                | OK 📀             |          |                           |                | (10.4.1                                         | 1.84)  |         | 515                                               | (10    | 0.4.11.85)           |        |
| Active System |                              |                                |                                                                                                    | unchronization time |                | Operating System |          | 7.2.4                     |                |                                                 | 7.2.4  |         |                                                   |        |                      |        |
|               | Standby System               |                                | ( HA synchronization time : Tue Jul 18 17:27:28 2023 )<br>10.4,11.85<br>( HA synchronization time : Tue Jul 18 17:28:00 2023 ) |                     |                |                  |          | Software Version<br>Model |                | 7.2.4-169                                       |        |         | 7.2.4-169                                         |        |                      |        |
|               |                              |                                |                                                                                                    |                     |                |                  |          |                           |                | Secure Firewall Management<br>Center for VMware |        | ent     | t Secure Firewall Management<br>Center for VMware |        |                      |        |

#### $Convalida\ aggiornamento\ in\ FMC$

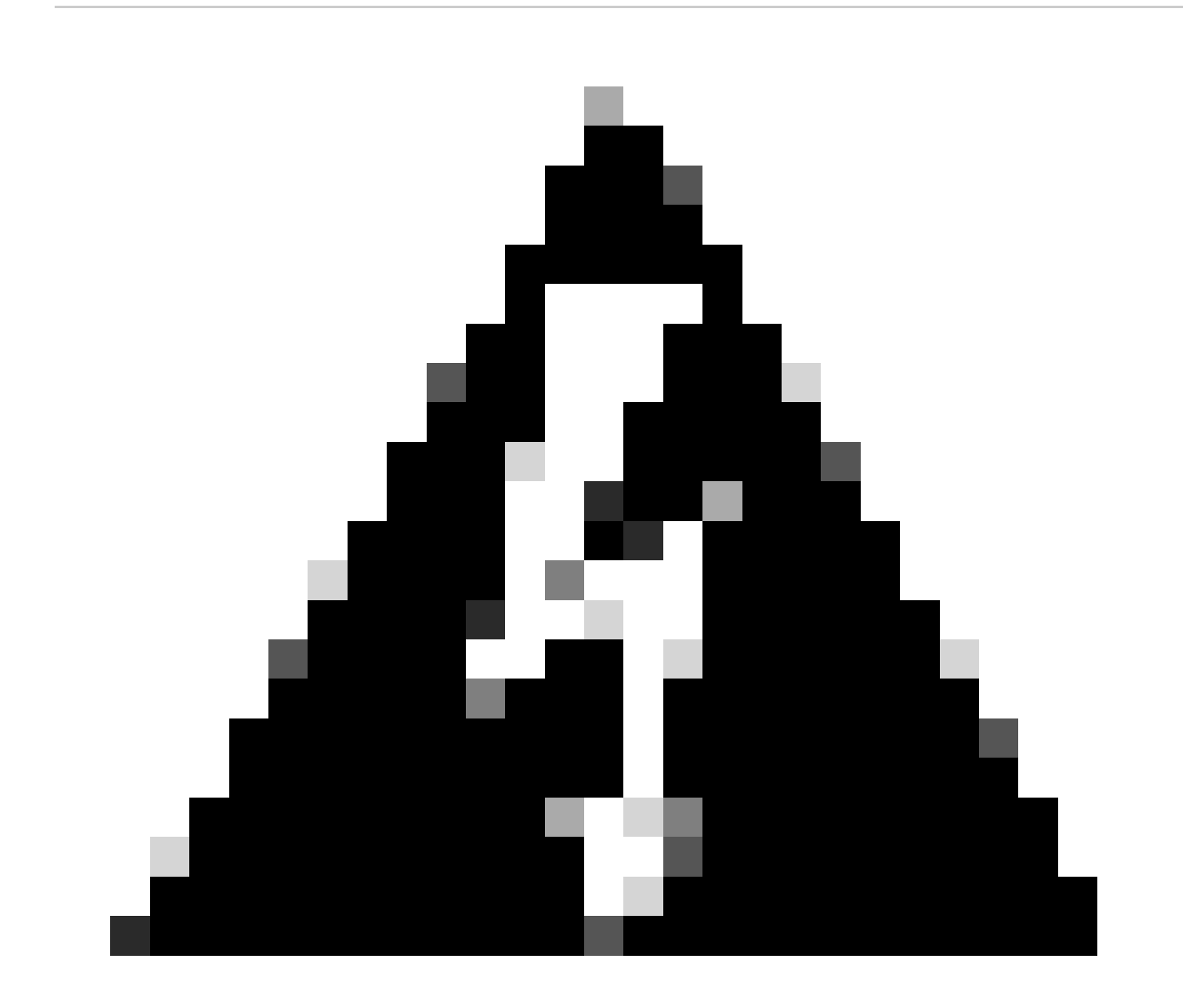

Avviso: se lo stato di sincronizzazione finale indica una versione danneggiata o un risultato diverso da OK, contattare TAC.

#### Informazioni su questa traduzione

Cisco ha tradotto questo documento utilizzando una combinazione di tecnologie automatiche e umane per offrire ai nostri utenti in tutto il mondo contenuti di supporto nella propria lingua. Si noti che anche la migliore traduzione automatica non sarà mai accurata come quella fornita da un traduttore professionista. Cisco Systems, Inc. non si assume alcuna responsabilità per l'accuratezza di queste traduzioni e consiglia di consultare sempre il documento originale in inglese (disponibile al link fornito).